## Quick Start: How to Set Up the G-mee Co-pilot

## A. On the G-mee Connect Pro or G-mee Play Pro

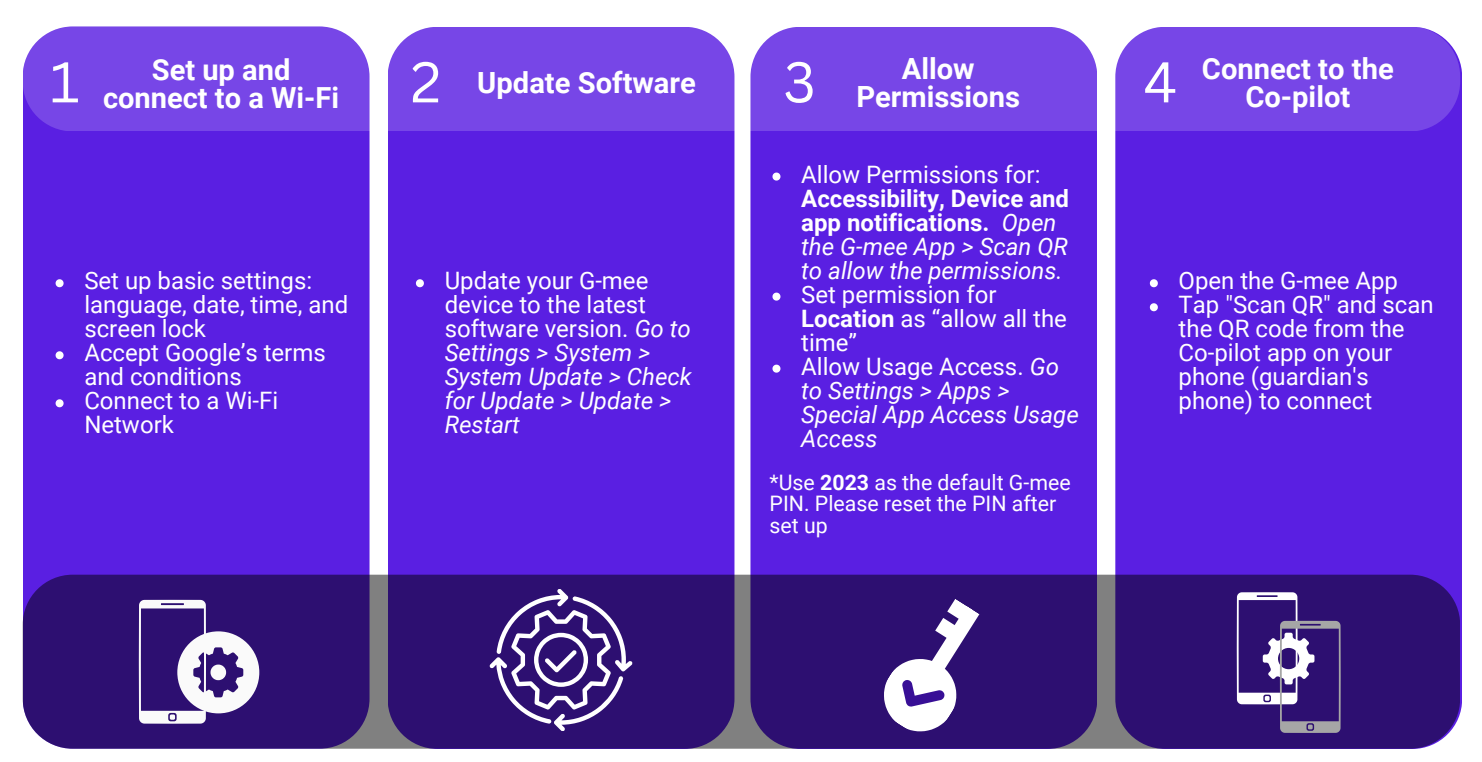

## B. On your own smartphone

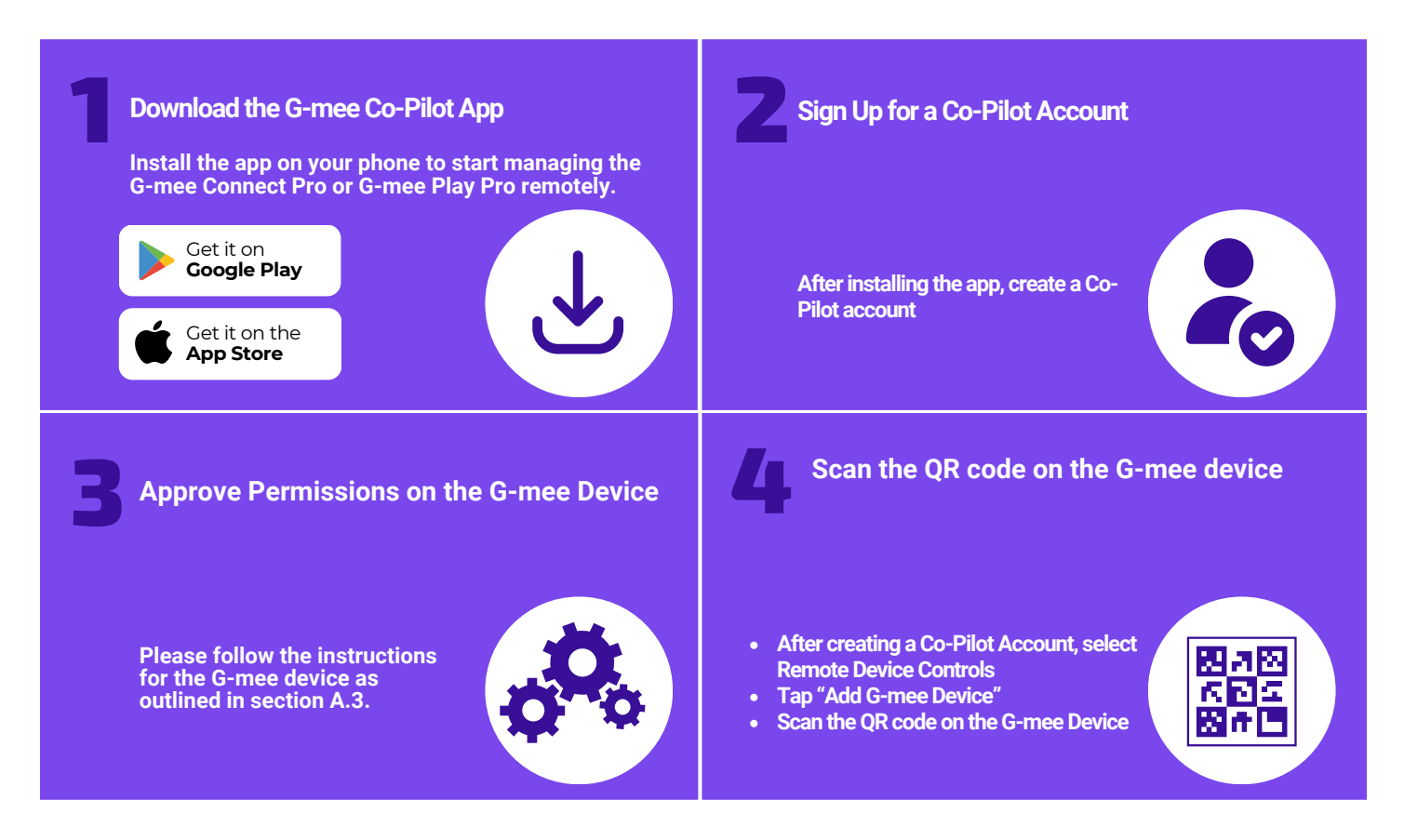

More Information: <u>G-mee Co-Pilot Page</u> Watch the set up demo here: <u>G-mee Co-Pilot Page</u>

Contact us: support@g-mee.com

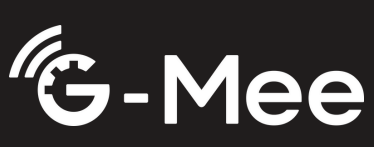